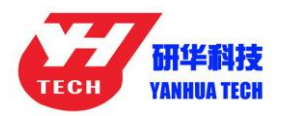

ACDP Software Installation Download Guide

For Iphone IOS

### 1, QR Code Recognition

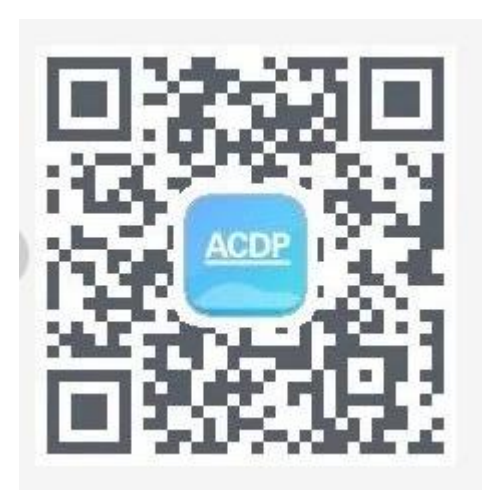

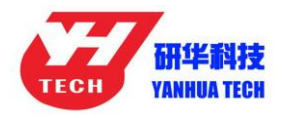

2, Click the icon in the top right corner showed in the picture and open it in the Safari browser.

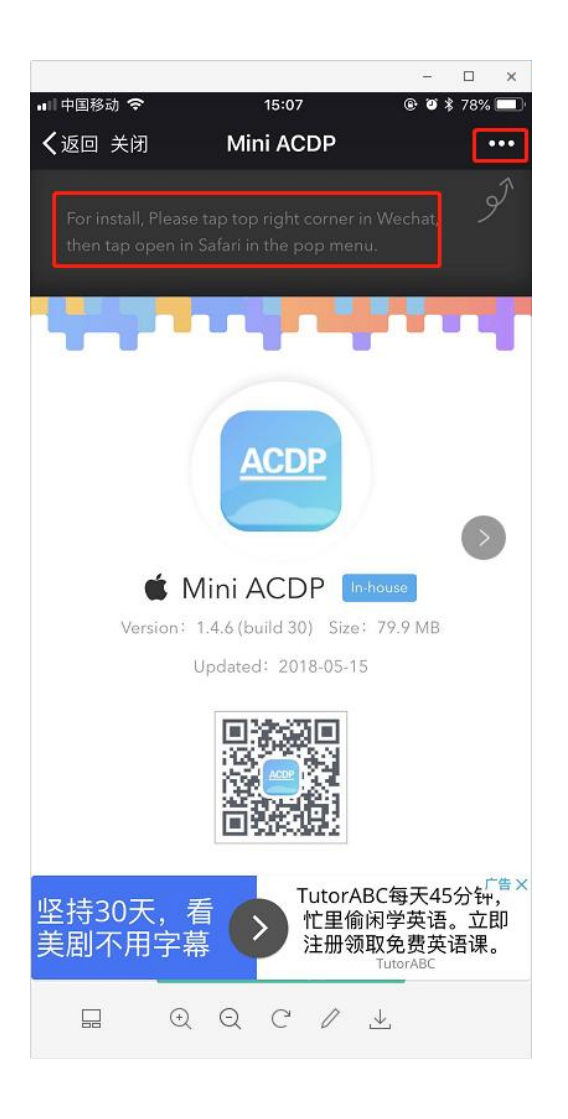

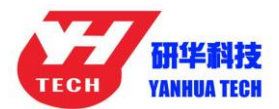

### Nanning Yanhua Electronics Co., Ltd.

| *      | 此网页    | 由 www.p | gyer.com 提供    |             |            |
|--------|--------|---------|----------------|-------------|------------|
|        |        | -       | 0              | 8           | *          |
| 发送给朋友  | 分享到朋友圈 | 收藏      | 在Safari中<br>打开 | 分享到<br>手机QQ | 分享到<br>QQ空 |
| Ξt     | 9      | Ç       | Q              | Aa          | Ţ          |
| 在聊天中置顶 | 复制链接   | 刷新      | 搜索页面内容         | 调整字体        | 阅读模        |
|        |        | 取氵      | 肖              |             |            |
|        | € (    | e e     | 0 1            |             |            |

#### 3, Click to install

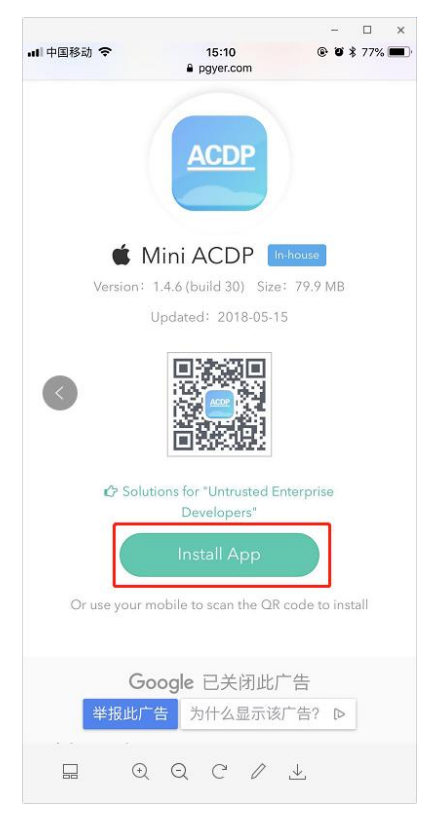

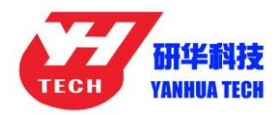

# 4: Click "Settings" on the mobile interface, select the "General"

#### option

| ٢    | General              | >      |
|------|----------------------|--------|
| AA   | Display & Brightness | >      |
|      | Wallpaper            | >      |
| -10) | Sounds & Haptics     | $\geq$ |
|      | Siri & Search        | >      |
|      | Touch ID & Passcode  | >      |
| SOS  | Emergency SOS        | >      |
|      | Battery              | >      |
|      | Privacy              | >      |

5, Select "Device Management"

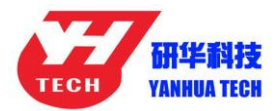

| Tunes WLAN Sync   |                       | > |
|-------------------|-----------------------|---|
| VPN               | Not Connected         | > |
| Device Management | Nanning Yanhua Electr | > |
|                   |                       |   |
| Regulatory        |                       | > |
|                   |                       |   |
| Reset             |                       | > |
| Shut Down         |                       |   |

# 6, Select the option shown below to add as a "trust device"

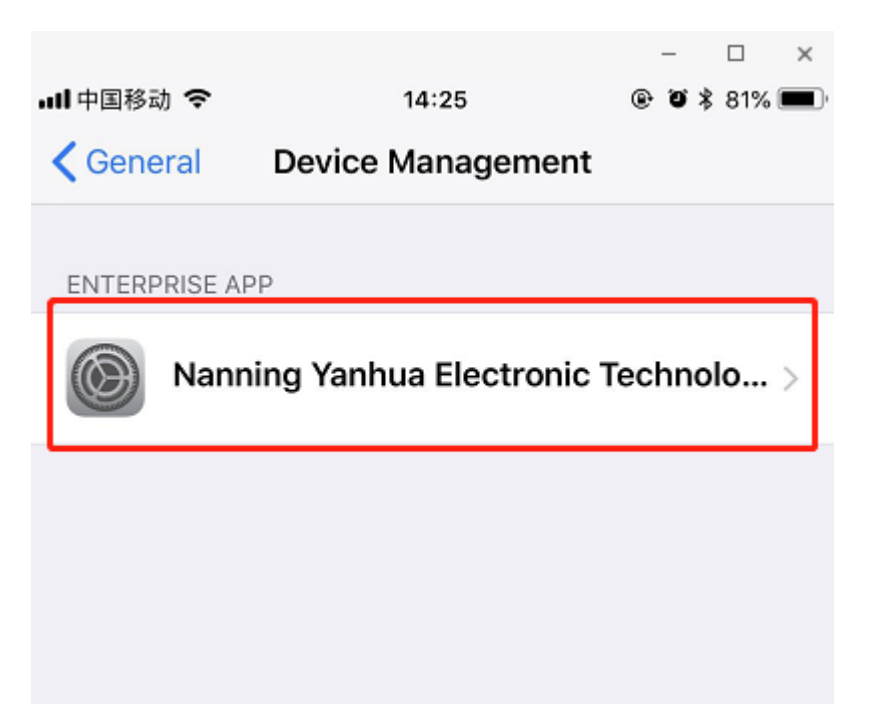